# Chroma

## **Programmable AC Source**

## 6404/6408

**User's Manual** 

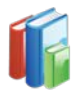

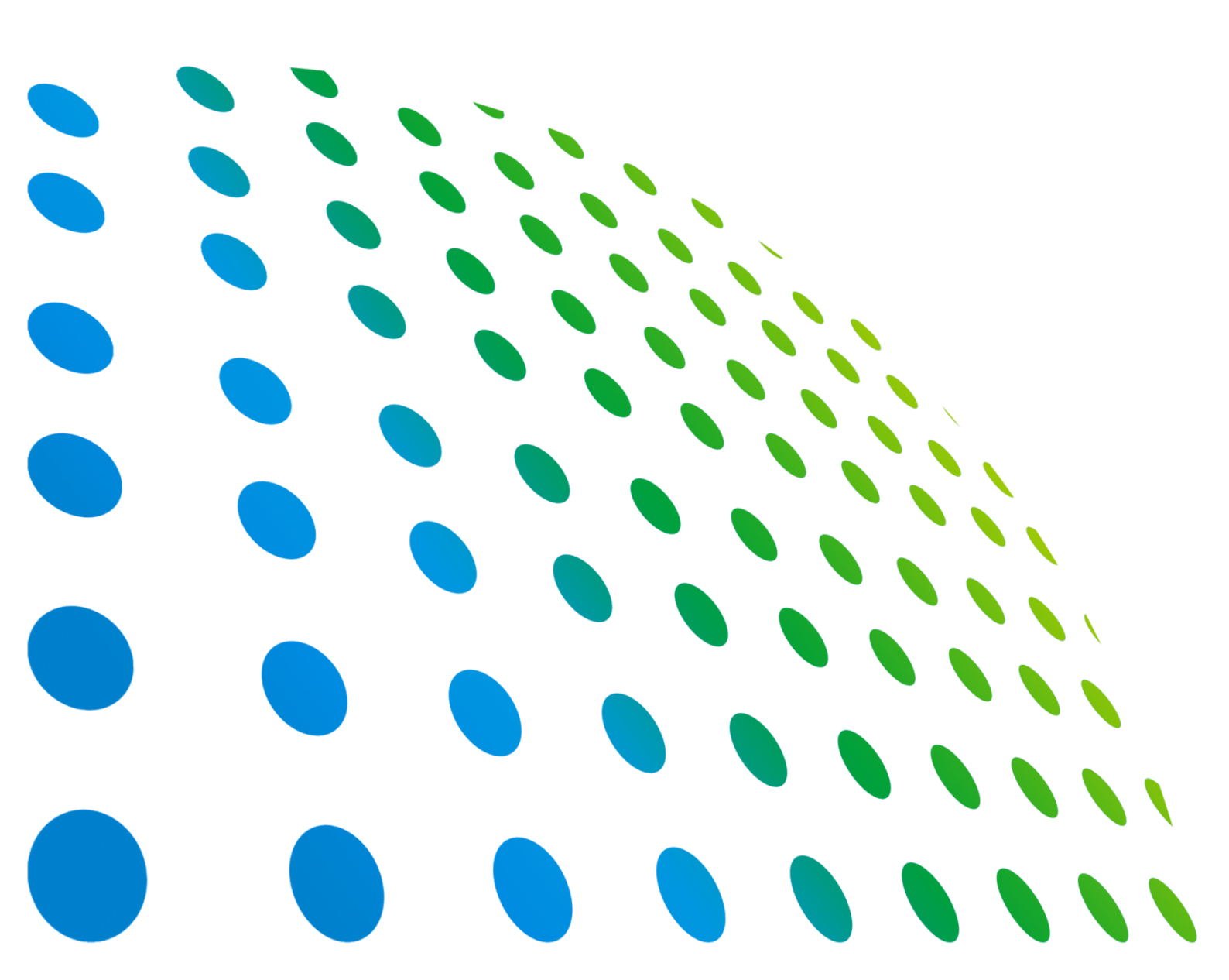

Programmable AC Source 6404/6408 User's Manual

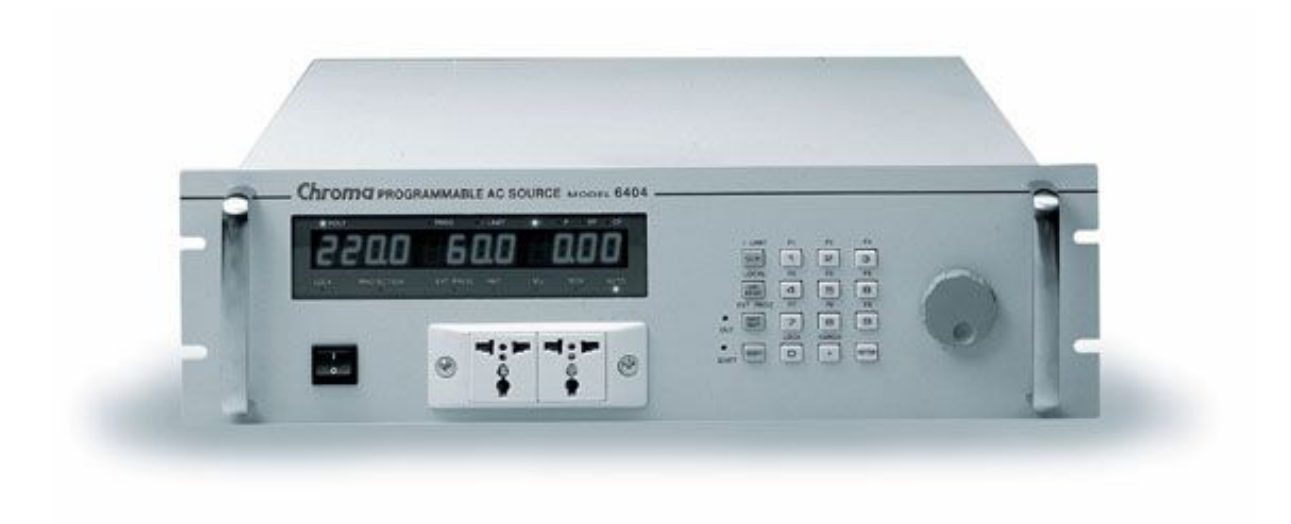

Version 1.6 November 2015 P/N A11 000020

## **Legal Notices**

The information in this document is subject to change without notice.

Chroma ATE INC. makes no warranty of any kind with regard to this manual, including, but not limited to, the implied warranties of merchantability and fitness for a particular purpose. Chroma ATE INC. shall not be held liable for errors contained herein or direct, indirect, special, incidental or consequential damages in connection with the furnishing, performance, or use of this material.

#### CHROMA ATE INC.

66 Huaya 1st Road, Guishan, Taoyuan 33383, Taiwan

Copyright Notices. Copyright 2002 Chroma ATE INC., all rights reserved. Reproduction, adaptation, or translation of this document without prior written permission is prohibited, except as allowed under the copyright laws.

## Warranty

All of Chroma's instruments are warranted against defects in material and workmanship for a period of one year from date of shipment. Chroma agrees to repair or replace any assembly or component found to be defective, under normal use during this period. Chroma's obligation under this warranty is limited solely to repairing any such instrument, which in Chroma's sole opinion proves to be defective within the scope of the warranty when returned to the factory or to an authorized service center. Purchaser is responsible for the shipping and cost of the service item to Chroma factory or service center. Shipment should not be made without prior authorization by Chroma.

This warranty does not apply to any products repaired or altered by persons not authorized by Chroma, or not in accordance with instructions furnished by Chroma. If the instrument is defective as a result of misuse, improper repair, or abnormal conditions or operations, repairs will be billed at cost.

Chroma assumes no responsibility for its product being used in a hazardous or dangerous manner either alone or in conjunction with other equipment. High voltage used in some instruments may be dangerous if misused. Special disclaimers apply to these instruments. Chroma assumes no liability for secondary charges or consequential damages and in any event, Chroma's liability for breach of warranty under any contract or otherwise, shall not exceed the purchase price of the specific instrument shipped and against which a claim is made.

Any recommendations made by Chroma regarding the use of its products are based upon tests believed to be reliable; Chroma makes no warranty of the results to be obtained. This warranty is in lieu of all other warranties, expressed or implied, and no representative or person is authorized to represent or assume for Chroma any liability in connection with the sale of our products other than set forth herein.

### CHROMA ATE INC.

66 Huaya 1st Road, Guishan, Taoyuan 33383, Taiwan Tel: 886-3-327-9999 Fax: 886-3-327-8898 e-mail: info@chromaate.com

http://www.chromaate.com

## **Material Contents Declaration**

The recycling label shown on the product indicates the Hazardous Substances contained in the product as the table listed below.

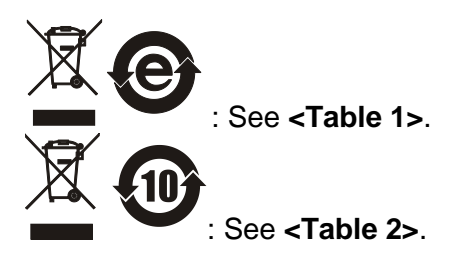

#### <Table 1>

|           | Hazardous Substances |         |             |                        |                              |                              |
|-----------|----------------------|---------|-------------|------------------------|------------------------------|------------------------------|
| Part Name | Lead                 | Mercury | Cadmiu<br>m | Hexavalent<br>Chromium | Polybrominate<br>d Biphenyls | Polybromodiphen<br>yl Ethers |
|           | Pb                   | Hg      | Cd          | Cr <sup>6+</sup>       | PBB                          | PBDE                         |
| РСВА      | 0                    | 0       | 0           | 0                      | 0                            | 0                            |
| CHASSIS   | 0                    | 0       | 0           | 0                      | 0                            | 0                            |
| ACCESSORY | 0                    | 0       | 0           | 0                      | 0                            | 0                            |
| PACKAGE   | 0                    | 0       | 0           | 0                      | 0                            | 0                            |

"O" indicates that the level of the specified chemical substance is less than the threshold level specified in the standards of SJ/T-11363-2006 and EU 2005/618/EC.

" $\times$ " indicates that the level of the specified chemical substance exceeds the threshold level specified in the standards of SJ/T-11363-2006 and EU 2005/618/EC.

#### Disposal

Do not dispose of electrical appliances as unsorted municipal waste; use separate collection facilities. Contact your local government for information regarding the collection systems available. If electrical appliances are disposed of in landfills or dumps, hazardous substances can leak into the groundwater and get into the food chain, damaging your health and well-being. When replacing old appliances with a new one, the retailer is legally obligated to take back your old appliances for disposal free of charge.

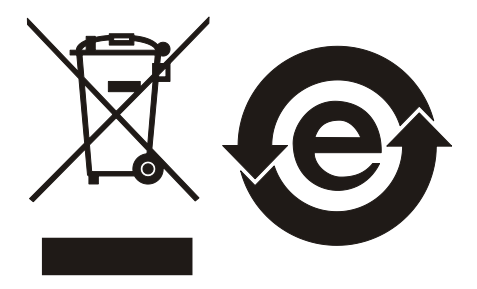

#### <Table 2>

|           | Hazardous Substances |             |             |                        |                              |                              |
|-----------|----------------------|-------------|-------------|------------------------|------------------------------|------------------------------|
| Part Name | Lead                 | Mercur<br>y | Cadmiu<br>m | Hexavalent<br>Chromium | Polybrominate<br>d Biphenyls | Polybromodiphen<br>yl Ethers |
|           | Pb                   | Hg          | Cd          | Cr <sup>6+</sup>       | PBB                          | PBDE                         |
| РСВА      | ×                    | 0           | 0           | 0                      | 0                            | 0                            |
| CHASSIS   | ×                    | 0           | 0           | 0                      | 0                            | 0                            |
| ACCESSORY | ×                    | 0           | 0           | 0                      | 0                            | 0                            |
| PACKAGE   | 0                    | 0           | 0           | 0                      | 0                            | 0                            |

"O" indicates that the level of the specified chemical substance is less than the threshold level specified in the standards of SJ/T-11363-2006 and EU 2005/618/EC.

" $\times$ " indicates that the level of the specified chemical substance exceeds the threshold level specified in the standards of SJ/T-11363-2006 and EU 2005/618/EC.

- 1. Chroma is not fully transitioned to lead-free solder assembly at this moment; however, most of the components used are RoHS compliant.
- 2. The environment-friendly usage period of the product is assumed under the operating environment specified in each product's specification.

#### Disposal

Do not dispose of electrical appliances as unsorted municipal waste; use separate collection facilities. Contact your local government for information regarding the collection systems available. If electrical appliances are disposed of in landfills or dumps, hazardous substances can leak into the groundwater and get into the food chain, damaging your health and well-being. When replacing old appliances with a new one, the retailer is legally obligated to take back your old appliances for disposal free of charge.

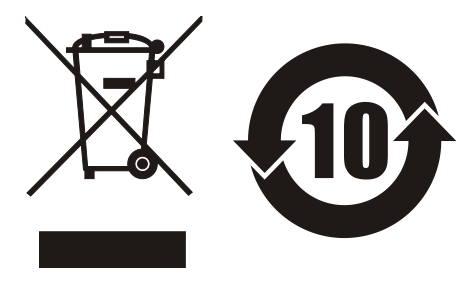

## **Revision History**

The following lists the additions, deletions and modifications in this manual at each revision.

| Date      | Version | Revised Sections                                                                                                    |
|-----------|---------|----------------------------------------------------------------------------------------------------|
| Dec. 1999 | 1.0     | Complete this manual.                                                                                                    |
| Jun. 2002 | 1.1     | Reformat the manual style.                                                                                                    |
| May 2005  | 1.2     | Change the address and phone no. of Chroma.                                                                                                    |
| Mar. 2007 | 1.3     | Add "Material Contents Declaration".                                                                                                    |
| Jun. 2009 | 1.4     | Modify the accuracy of the voltage for Measurement in the section of<br>"Specifications" under "Product Overview" chapter .                                                                                                  |
| Jun. 2014 | 1.5     | Add " <i>Declaration of Conformity</i> ."<br>Modify the input voltage specificaitons of Model 6404 and 6408.<br>Modify the front and rear panel figures and descriptions in the<br>section of " <i>Operational Panels</i> ." |
| Nov. 2015 | 1.6     | Remove CE Declaration of Conformity.                                                                                                    |

## **Table of Contents**

| <b>1.</b><br>1.1<br>1.2<br>1.3<br>1.4                                                                                           | Product Overview                                                                                                    | <b>1-1</b><br>1-1<br>1-2<br>1-4<br>1-4<br>1-6                                                                                     |
|----------------------------------------------------------------------------------------------------|----------------------------------------------------------------------------------------------------|----------------------------------------------------------------------------------------------------|
| 2.<br>2.1<br>2.2<br>2.3<br>2.4<br>2.4<br>2.5<br>2.6<br>2.7                                                                      | Installation         Inspection         Preparation for Use         Input Power Requirements         2.3.1         Ratings         2.3.2         Input Connection         Output Connection         Remote Sense Connection         Power-on Procedure         I/O Connectors (Option)                     | <b>2-1</b><br>2-1<br>2-1<br>2-1<br>2-1<br>2-3<br>2-3<br>2-3<br>2-3<br>2-4                                                         |
| <ul> <li>3.1</li> <li>3.2</li> <li>3.3</li> <li>3.4</li> <li>3.5</li> <li>3.6</li> <li>3.7</li> <li>3.8</li> <li>3.9</li> </ul> | Local Operation<br>Introduction<br>Set up.<br>3.2.1 GPIB address                                                                                                    | <b>3-1</b><br>3-1<br>3-2<br>3-2<br>3-3<br>3-3<br>3-4<br>3-4<br>3-5<br>3-5<br>3-6<br>3-7<br>3-8<br>3-8<br>3-8<br>3-8<br>3-8<br>3-9 |
| 4.<br>4.2<br>4.3<br>4.4<br>4.5<br>4.6<br>4.7<br>4.8<br>5.                                                                       | Theory of Operation         General         Overall System Description         AC/DC Power Stage Converter         DC/AC Inverter         CPU         Measurement & Sine wave Generator (B Board)         Keyboard & Display         GPIB/RS-232C/External reference         Self-test and Troubleshooting | <b>4-1</b><br>4-1<br>4-2<br>4-2<br>4-3<br>4-3<br>4-3<br>4-3<br><b>5-1</b>                                                         |

| 5.2 | Self-tes | st Routine                  | 5-1 |
|-----|----------|-----------------------------|-----|
| 5.3 | Trouble  | eshooting                   | 5-1 |
| 6.  | Remote   | Operation                   | 6-1 |
| 6.1 | Genera   | al Information              | 6-1 |
| 6.2 | GPIB C   | Capability of the AC Source | 6-1 |
| 6.3 | Introdu  | ction to Programming        | 6-1 |
|     | 6.3.1    | Conventions                 | 6-1 |
|     | 6.3.2    | Numerical Data Formats      | 6-2 |
|     | 6.3.3    | Boolean Data Format         | 6-2 |
|     | 6.3.4    | Character Data Format       | 6-3 |
|     | 6.3.5    | Basic Definition            | 6-3 |
| 6.4 | Travers  | sal of the Command Tree     | 6-4 |
| 6.5 | The AC   | C Source Commands           | 6-4 |
|     | 6.5.1    | Command Tree Table          | 6-4 |
|     | 6.5.2    | Command Dictionary          | 6-6 |

## **1. Product Overview**

### 1.1 Introduction

Chroma 6400 Series products, including 6404 and 6408, are high efficiency AC Power Sources that provide sine wave output with low distortion. The microprocessor controlled sine wave oscillator generates accurate and stable output voltages and frequencies. The PWM (Pulse Width Modulation) approach of the power stage allows for full volt—ampere and current rating into loads. The 6408 can supply up to 800 VA, the 6404, up to 375 VA. The accurate DSP (Digital Signal Processing) measurement capabilities provide independent verification of operating values, thus reducing the need for external measuring instruments.

The 6404/6408 Series AC Power Source is considerably smaller, lighter and more efficient than traditional supplies with a similar output power capability.

This manual contains descriptions of Chroma 6404/6408 Programmable AC source for specifications, installation procedure, operation instructions and maintenance procedures.

### 1.2 Key Features

A. Configuration

- Local operation on front panel keypad
- Remote operation via GPIB or RS232 interface
- Protections against Over-power, Over-voltage, Over-current, Over-temperature, Fan-fail
- Temperature controlled fan speed
- Built-in output isolation relays

### B. Input/Output

- Selectable full scale output: 150V/300V/Auto
- Remote control using analog voltage reference
- V, F, PF, CF, I, P measurement
- Programmable limit of output lpk

## 1.3 Specifications

The operation specifications of the model 6404/6408 are listed in this section. All specifications are tested according to standard Chroma test procedures.

(All specifications are based on 25±1°C resistor load unless specified otherwise).

| Model 6404      |                                    | 6408-1                  | 6408-2         |  |
|-----------------|------------------------------------|-------------------------|----------------|--|
| OUTPUT          |                                    |                         | •              |  |
| Max. power      | 375VA                              | 800VA                   | 800VA          |  |
| Voltage         |                                    |                         |                |  |
| Range           | 150V/300V/Auto                     |                         |                |  |
| Accuracy        | 0.2 % c                            | of F.S. (for freq. ≤200 | )Hz)           |  |
|                 | 0.4 % c                            | of F.S. (for freq. >200 | )Hz)           |  |
| Resolution      |                                    | 0.1V                    |                |  |
| Temp. coeff.    | 0.02 %                             | 6 per degree from 25    | 5°C            |  |
| Current         |                                    |                         |                |  |
| Range           | 2.5A/1.25A                         | 5.33A/2.67A             | 5.33A/2.67A    |  |
| C.F.            | Typic                              | al 2.8 for freq. ≤100   | Hz             |  |
| Fraguanay       | Туріс                              | ai 2.2 101 11eq. >1001  |                |  |
| Pango           |                                    | 45 to 500 Hz            |                |  |
|                 |                                    | 43 10 300 HZ            |                |  |
| Recolution      |                                    |                         |                |  |
|                 | 50                                 | 0.112                   |                |  |
| Distortion      |                                    | $\frac{1}{2}$           |                |  |
| Distortion      | Typica                             | 1 0.8 % for freq. >20   | 0Hz            |  |
| Line regulation |                                    | 0.1 % F.S.              |                |  |
| Load regulation |                                    | 0.1% F.S.               |                |  |
| INPUT           |                                    |                         |                |  |
| Voltage Range   | 100 - 120V±10% &<br>200 - 240V±10% | 100 - 120V±10%          | 200 - 240V±10% |  |
| Current         | 7 A max.                           | 12 A max.               | 6 A max.       |  |
| Frequency range |                                    | 47 - 63 Hz              |                |  |
| Power factor    | Typical 0.8                        | 0.98 min.               | 0.98 min.      |  |
| EFFICIENCY      | Typical 75%                        | Typica                  | I 80%          |  |
| MEASUREMENT     | · · · · ·                          | · · · · ·               |                |  |
| Voltage         |                                    |                         |                |  |
| Range           |                                    | 0-150V / 0-300V         |                |  |
| Accuracy (rms)  | 0.2%                               | % F.S. +0.2% readin     | g              |  |
| Resolution      | 0.1V                               |                         |                |  |
| Current         |                                    |                         |                |  |
| Range           | 0 to 2 A                           | 0 to 4 A                | 0 to 4 A       |  |
|                 | 2 to 10 A                          | 4 to 20 A               | 4 to 20 A      |  |
| Accuracy        | 0.2% F.S. + 0.5% reading           |                         |                |  |
| Resolution      | 0.01A                              |                         |                |  |
| True Power      | 1                                  | 1                       | 1              |  |
| Range           | 0-375W                             | 0-800W                  | 0-800W         |  |
| Accuracy        |                                    | 0.5% F.S.               |                |  |
| Resolution      | 0.1 Watt                           |                         |                |  |

| SAFETY REQUIREMENT | Meet IEC 1010-1, UL 1244     |              |       |  |
|--------------------|------------------------------|--------------|-------|--|
| EMI REQUIREMENT    | FCC 15J class A              |              |       |  |
| PROTECTION         | UVP, OCP, SHT, OPP, OTP, FAN |              |       |  |
| OTHERS             | THERS                        |              |       |  |
| Size (WXHXD)       | 483X134X468 mm <sup>3</sup>  |              |       |  |
| Weight             | 18 Kg 23 Kg 23 Kg            |              | 23 Kg |  |
| Temperature Range  | Temperature Range            |              |       |  |
| Operation          | 0 to + 40°C                  |              |       |  |
| Storage            | – 40°C to +85°C              |              |       |  |
| Humidity           |                              | 30 % to 90 % |       |  |

Note1. Maximum distortion for voltage ranges from half to full range with linear load.2. These items are tested with full power linear load.

### **1.4 Operational Panels**

### 1.4.1 Front Panel

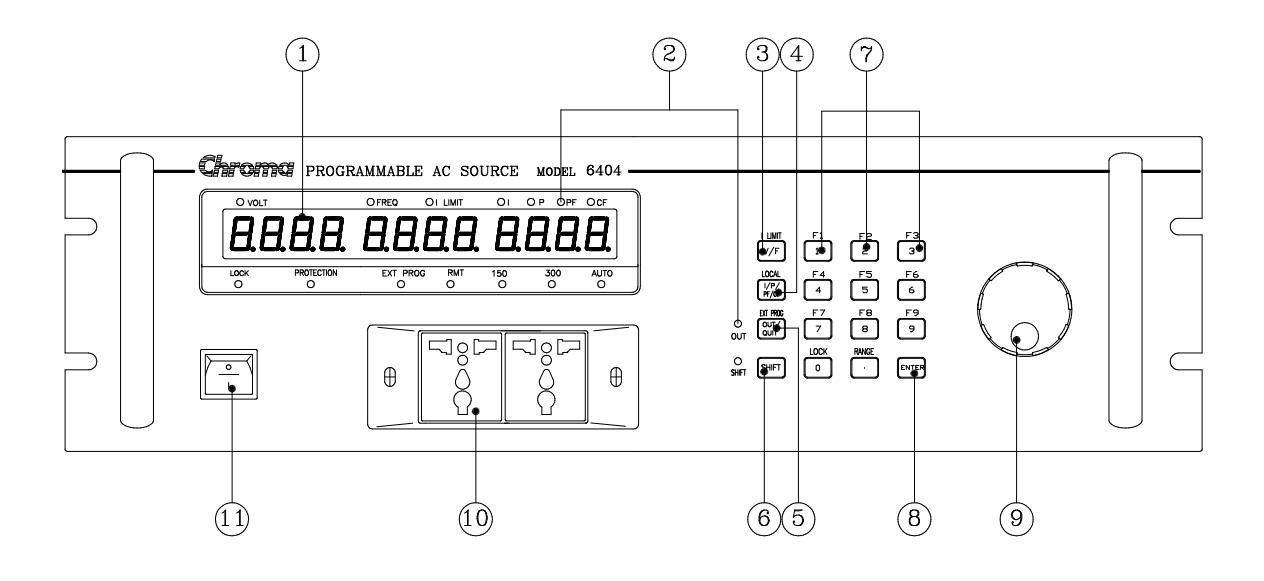

| Item | Symbol                     | Description                                                                                                    |
|------|----------------------------|----------------------------------------------------------------------------------------------------|
| 1    |                            | <b>Alphanumeric LED:</b> A row of red seven-segment LEDs are<br>equipped for displaying setup messages and numeric value of<br>settings or measurement results. The display area is divided<br>into three sections; value of V shows at the left, frequency or I<br>limit, at the middle, and any of I/P/PF/CF measurement value,<br>at the right.                                                                                                    |
| 2    |                            | Indicator LED: LEDs located on the upper and lower part of<br>the display panel are the indicators for showing the status<br>being activated. These indicators include "VOLT", "FREQ", "I<br>LIMIT", "I", "P", "PF", "CF", "LOCK", "PROTECTION", "EXT<br>PROG", "RMT", "150V", "300V", "AUTO".<br>Besides, two LEDs, "OUT" and "SHIFT", for showing activation<br>of output and shift mode, are available which are located on<br>the keypad area next to the corresponding keys. |
| 3    | V/F                        | V/F or I limit selection key: Under normal mode, the V/F                                                                                                    |
|      | or<br>I limit              | key offers the user selection of programming on voltage or<br>frequency. Under shift mode, this key enables the user to<br>program software limit for current (I limit).                                                                                                    |
| 4    | I/P/PF/CF<br>or<br>LOCAL   | <b>I/P/PF/CF selection key</b> : Under normal mode, the user can repeatedly press this key to select one of the measurement values to be displayed. Under shift mode, this key provides the user for returning controls from remote PC to front panel keypad.                                                                                                    |
| 5    | OUT/QUIT<br>or<br>EXT PROG | <b>OUT/QUIT command key</b> : Under normal operation, presses of this key may enable the 6404/6408 outputs power to the loading devices. If the user enters setup procedures, this key is used to quit from current setting routine. Under shift mode, this key enables external programming.                                                                                                    |

| 6  | SHIFT                           | Shift mode selection key: Press this key switches the                                                                |
|----|---------------------------------|----------------------------------------------------------------------------------------------------|
|    |                                 | 6404/6408 from the normal operational mode to the shift mode,                                                        |
|    |                                 | or from shift back to normal.                                                                                        |
| 7  | <b>1</b> to <b>9</b> , <b>0</b> | <b>Numeric and decimal keys:</b> Under normal mode, the user can program numeric data using the digital keys and the |
|    | and                             | decimal key. Under shift mode, the keys from 1 to 9 save                                                             |
|    | or                              | data to or recalls them from memory channels F1 to F9                                                                |
|    | <b>F1</b> to <b>F9</b>          | respectively. Additionally, under shift mode, <b>0</b> enables data                                                  |
|    | , <b>LOCK</b> ,                 | lock and configure setup, and 💽 offers full range                                                                    |
|    | and <b>RANGE</b>                | programming.                                                                                                    |
| 8  | ENTER                           | The <b>ENTER</b> key is to confirm setting of parameters.                                                            |
| 9  | 0                               | <i>Rotary knob</i> : The user may input programming data or options by turning the rotary knob to the desired ones.  |
| 10 |                                 | Universal Output connectors: These connectors output                                                                 |
|    |                                 | power to the loads.                                                                                                  |
| 11 |                                 | <i>Main Power switch:</i> Power on/off the 6404/6408 using this switch.                                              |

Table 1-1 Front Panel Description

### 1.4.2 Rear Panel

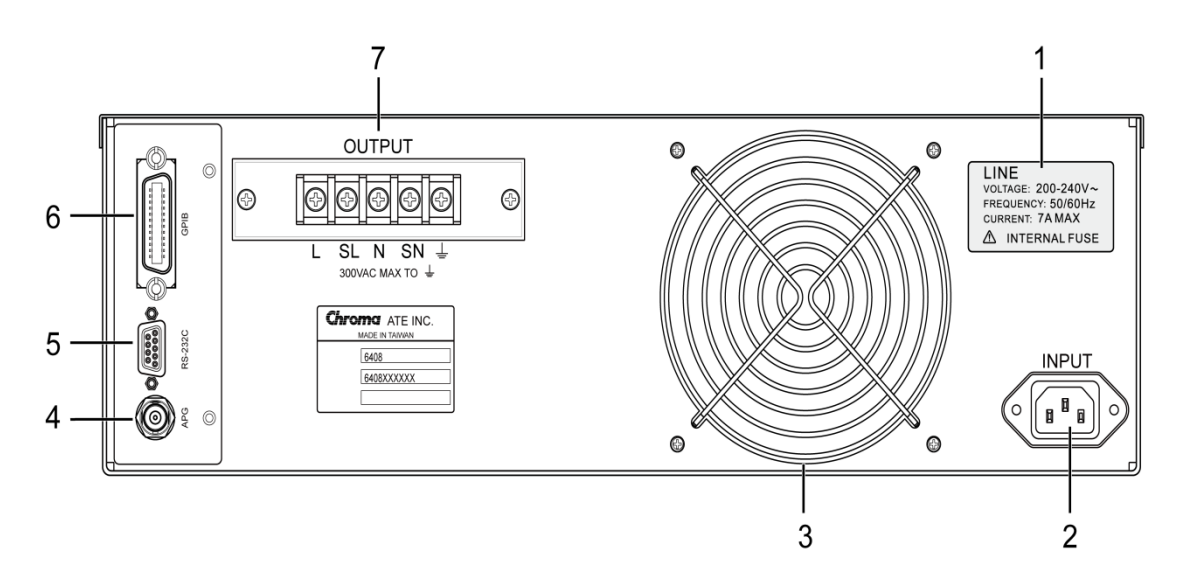

| Name             | Description                                                                                                    |
|------------------|----------------------------------------------------------------------------------------------------|
| Product Label    | The model number 6404 or 6408 and power line input ratings are                                                                       |
|                  | marked on the label.                                                                                                    |
| Power Line Input | Power line input is connected to the 6404/6408 through this                                                                          |
| Connector        | connector.                                                                                                    |
| Cooling Fan      | Cooling fan speed automatically increases or decreases as                                                                            |
|                  | temperature rises or falls.                                                                                                    |
| Ext. V Ref.      | Control the output Vrms of the 6404/6408 by using external DC                                                                        |
|                  | voltage level. Such signal is input through this BNC connector. This                                                                 |
|                  | connector is on the same optional board as items 5 and 6.                                                                            |
| RS-232C          | This port located on the same GPIB optional board offers                                                                             |
| Connector        | alternative interface to the 6404/6408 for remote operation.                                                                         |
| GPIB Connector   | The optional interface provided by the 6404/6408 for                                                                                 |
|                  | communication with the remote GPIB controller.                                                                                       |
| Power Line       | Output power can be connected from the terminal block located at                                                                     |
| Output Connector | the rear panel of the instrument through terminals L and N to the                                                                    |
|                  | load.                                                                                                    |
|                  | NameProduct LabelPower Line Input<br>ConnectorCooling FanExt. V Ref.RS-232C<br>ConnectorGPIB ConnectorPower Line<br>Output Connector |

 Table 1-2
 Rear Panel Description

#### 2. Installation

#### 2.1 Inspection

When unpacking the instrument, inspect for any damage that may have occurred in shipping. Save all packing materials in case the unit has to be returned.

If any damage is found, please file a claim with the carrier immediately. Do not return the instrument to the factory without prior RMA acceptance from Chroma.

#### **Preparation for Use** 2.2

To start up, the instrument must be connected with an appropriate AC line input. The instrument is smart fan cooled and must be installed with sufficient space to the rear for airflow. It should be used in an area where the ambient temperature does not exceed +40°C.

#### 2.3 **Input Power Requirements**

#### 2.3.1 **Ratings**

| Input Voltage Range | 6408-1   | : 100 ~ 120±10% Vac, single phase                     |
|---------------------|----------|-------------------------------------------------------|
|                     | 6408-2   | : 200 ~ 240±10% Vac, single phase                     |
|                     | 6404     | : 100 ~ 120±10% Vac, 200 ~ 240 ±10% Vac (auto range), |
| single phase        |          |                                                       |
| Input Frequency     | 47-63 Hz |                                                       |
| Max. Current        | 6408-1   | : 12 A                                                |
|                     | 6408-2   | : 6 A                                                 |
|                     | 6404     | : 7 A                                                 |
| Max. Power          | 6408-1   | : 1000 W                                              |
|                     | 6408-2   | : 1000 W                                              |
|                     | 6404     | : 500 W                                               |
|                     |          |                                                       |

#### 2.3.2 Input Connection

i

The input power inlets are located on the rear panel of the instrument. Refer to Figure 2-1. Input of the 6404/6408 must be connected from a three-wire single phase AC power outlet. The power line input must have a current rating greater than or equal to the instrument fuse current rating.

### 

To protect operating personnel, the wire connected to the GND terminal must be connected to an earth ground. In no event should this instrument be operated without an adequate ground connection.

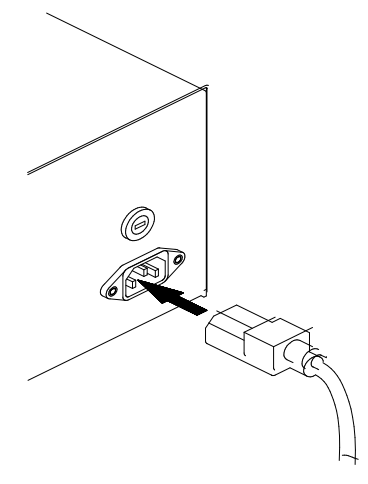

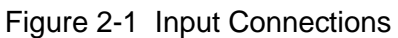

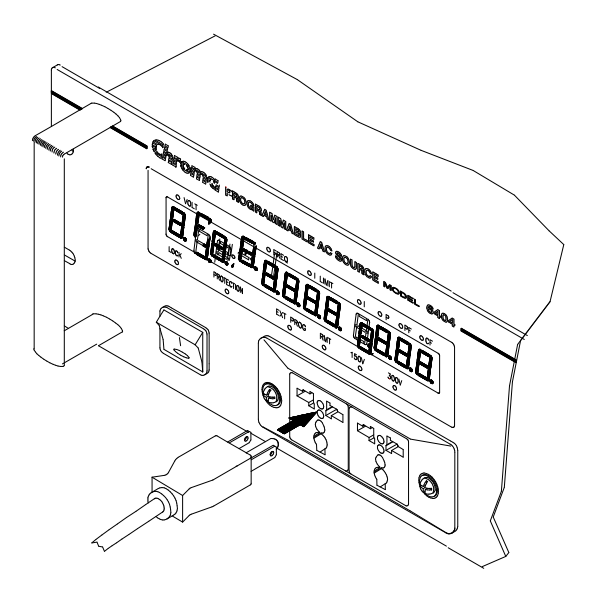

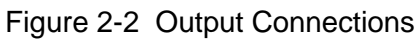

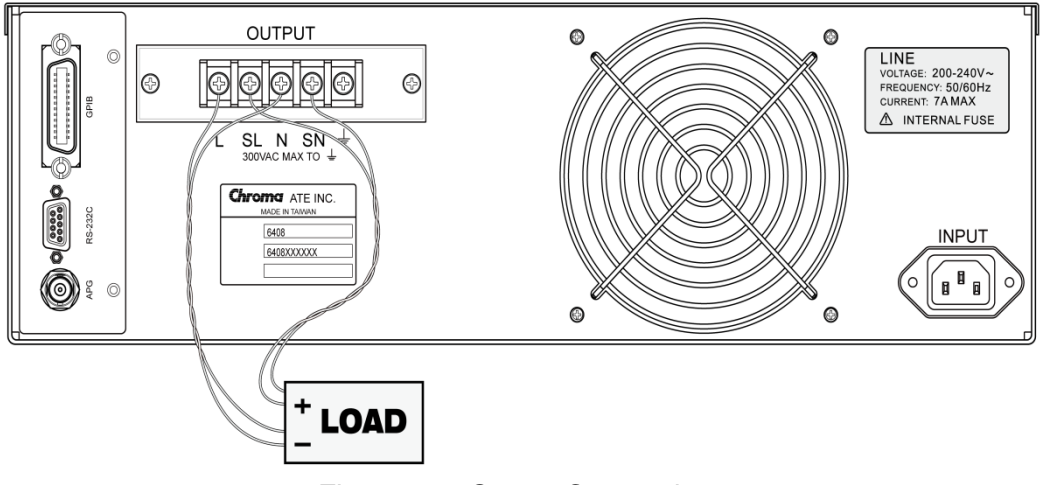

Figure 2-3 Output Connections

### 2.4 Output Connection

Output power can be connected from the terminal block located at the rear panel of the instrument through terminals L and N to the load. Besides, it can be connected from the universal receptacle located at the front panel using power cord to the load. To satisfy safety requirements, the wires to the load should be of a sufficiently large gauge to insure they do not overheat while carrying the output current. Refer to Figure 2-2 and Figure 2-3.

### 2.5 Remote Sense Connection

The remote sensing connections improves the voltage regulation at the load by monitoring the voltage there instead of at the AC source output terminal. Remote Sensing allows the power supply to automatically increase the output voltage and compensate the voltage drops in the load leads. Note that with remote sensing, voltage read-back is at the load. Connect the unit for remote voltage sensing by connecting load leads from the output terminals to the load, and the sensing leads from the S<sub>L</sub> and S<sub>N</sub> terminals to the load as shown in Figure 2-3.

### 2.6 Power-on Procedure

Apply the line power and turn on the front panel power switch. No loads should be connected to the output terminal block. The instrument performs a series of self-tests each time when turning on the power-switch. All front panel LEDs, including alphanumeric and indicator LEDs, are turned on and holds about 3 seconds. Then, the seven segment LEDs, alphanumeric LEDs will show "SELF TEST" indicating that the 6404/6408 is running self-test routines.

Then, the seven segment LEDs display model number (6404 or 6408), firmware version number (e.g. "ver 1.2") as below:

6408 ver 1.2

If any error is detected during the self-test routine, an error message will be displayed on the LED. For example,

RAM TEST ERR

The following table shows all the error messages and recommended actions:

| Item | Error Message | Description                    | Action                    |
|------|---------------|--------------------------------|---------------------------|
| 1    | RAM TEST ERR  | System memory test failure.    | Consult your dealer       |
| 2    | EEPROM ERR    | System EEPROM tests failure.   | for assistance in case of |
| 3    | DSP COMM ERR  | CPU and DSP communication test | self-test failure.        |
|      |               | failure.                       |                           |

After the self-test routines are completed the LEDs turn to show the current setting values of V and F, and measured value of I, indicating the 6404/6408 is ready for use as below:

0.0 60.0 0.00

### **AWARNING**

Before the instrument is turned on, all protective earth terminals, extension cords, and devices connected to the instrument should be connected to a protective earth ground. Any interruption of the protective earth grounding will cause a potential shock hazard that could result in personal injury.

### 2.7 I/O Connectors (Option)

### GPIB

**RS-232** 

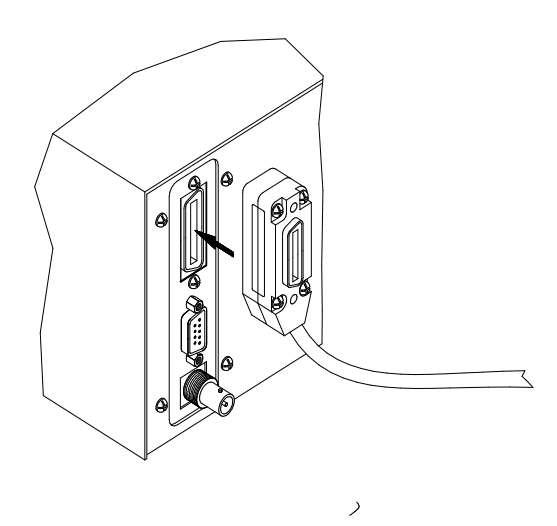

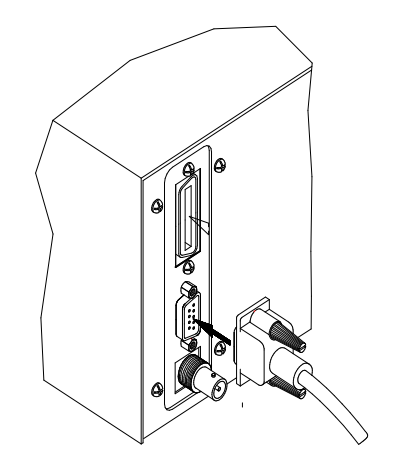

Figure 2-4

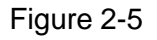

**EXT PROG** 

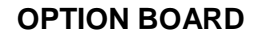

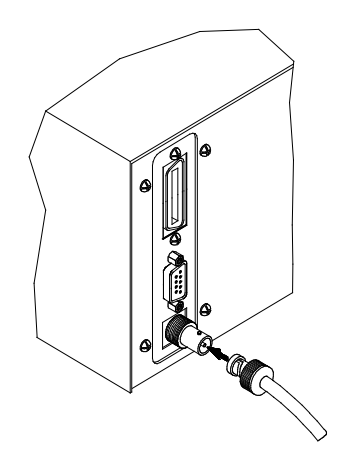

Figure 2-6

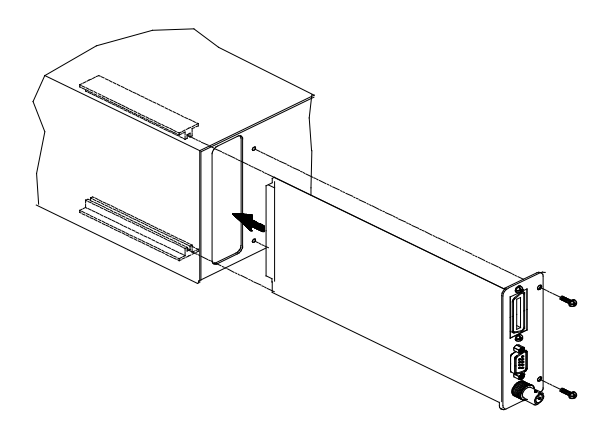

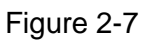

## 3. Local Operation

### 3.1 Introduction

Chroma 6404/6408 AC Source may be configured to operate in either local or remote operational mode. Remote mode operation, using a remote GPIB controller, is described in the Section 6. This section describes the operation of the 6404/6408 using the front panel keypad for data entry and test execution when in local mode operation.

### 3.2 Set up

Configuration setup for 6404/6408 AC Source includes GPIB address, RS-232C baud rate, parity, OVP setting, enabling keystroke sound, and system test. The user must initiate configuration setup for the first time operation, and may modify them when application requirement is changed.

To enter into the setup, press the **SHIFT** key, the green LED turns on, then press the **0** key and hold it for 3 seconds, until the red 7-segment LEDs display the following:

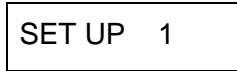

| <b>Notice</b> | <ol> <li>If the user see the red indicator LED of "LOCK" turning on before or<br/>during pressing the <b>0</b> key, please release and press the <b>0</b> key</li> </ol> |
|---------------|----------------------------------------------------------------------------------------------------|
|               | again to switch it off. Then, press firmly the 🚺 key to wait for the                                                                                                    |
|               | setup screen.                                                                                                    |
|               | 2. Setup offers five available functions, which can be selected using                                                                                                    |
|               | numeric keys 1 to 5 and confirmed by pressing the <b>ENTER</b>                                                                                                    |
|               | key. They are described in the following sections.                                                                                                    |

### 3.2.1 GPIB address

The 6404/6408 offers remote operation mode. For details, refer to *Remote Operation* to the 6404/6408 in Section 6. Prior to operating remotely, the user has to set GPIB address as following:

For example, set GPIB address as 25.

|    | Action                                              | Display      |
|----|-----------------------------------------------------|--------------|
| 1. | Enter configuration setup as stated in section 3.2, | SEt Up 1     |
|    | if required.                                        |              |
| 2. | Press 1, ENTER                                      | Gpib Addr 1  |
| 3. | 3. Press <b>2</b> , <b>5</b> , <b>ENTER</b>         | Gpib Addr 25 |
| 4. | Press OUT/QUIT                                      | SEt Up 1     |

- Select other setups by numeric keys or, press **OUT/QUIT** again to exit from setup.
- **Notice**
- 1. Addressing space ranges from 0 to 30.
- 2. To confirm data entry, the **ENTER** key must be pressed within two seconds after the last numeric key pressed, or the 6404/6408 disregards the programming value and the previous data is kept. This note applies to all circumstances when the user enters numeric values.

### 3.2.2 RS-232C

The 6404/6408 offers the alternative remote operation using the RS-232C bus. Communication protocol is set as following:

Example: Set baud rate = "19200", parity "ODD".

|    | Action                                              | Display        |
|----|-----------------------------------------------------|----------------|
| 1. | Enter configuration setup as stated in sec. 3.2, if | SEt Up 1       |
|    | required.                                           |                |
| 2. | Press 2, ENTER                                      | 232C bAUd 96   |
| 3. | Turn  o select "19200"                              | 232C bAUd 192  |
| 4. | Press ENTER                                         | 232C PrtY nonE |
| 5. | Turn 🕑 to select "ODD"                              | 232C PrtY odd  |
| 6. | Press ENTER                                         | 232C bAUd 192  |
| 7. | Press OUT/QUIT                                      | SEt Up 2       |
| 0  | Coloct other acture by numeric keys or              |                |

 Select other setups by numeric keys or, press **OUT/QUIT** again to exit from setup.

| 1. | Baud rate options are 2400, 4800, 9600, and 19200. They are |
|----|-------------------------------------------------------------|
|    | displayed as 24/48/96/192 respectively.                     |

 Parity options are "NONE", "EVEN", and "ODD". They are displayed as "nonE", "EVEn", and "odd".

### 3.2.3 OVP

Notice

The user is allowed to set limitation for output voltage, the 6404/6408 will then output power with the voltage never exceeding the user-defined upper limit to protect the loading devices.

Example: Set upper limit of output voltage to be 120V.

|    | Action                                              | Display       |
|----|-----------------------------------------------------|---------------|
| 1. | Enter configuration setup as stated in sec. 3.2, if | SEt UP 1      |
|    | required.                                           |               |
| 2. | Press 3, ENTER.                                     | OVP SEt 300.0 |
| 3. | Press 1,2,0,ENTER                                   | OVP SEt 120.0 |
| 4. | Press OUT/QUIT.                                     | SEt Up 3      |
| 5. | Select other setups by numeric keys or,             |               |
|    | press <b>OUT/QUIT</b> again to exit from setup.     |               |

**Notice** Default limit is 300V.

### 3.2.4 Sound (ON/OFF)

The 6404/6408 offers the user selection of beep sounds while programming using keypad or turning <sup>()</sup>. Default setting is "ON", to disable it, the user can do as below:

| Action                                                  | Display  |
|---------------------------------------------------------|----------|
| 1. Enter configuration setup as stated in sec. 3.2, if  | SEt UP 1 |
| required.                                               |          |
| 2. Press 4, ENTER                                       | bEEP on  |
| 3. Turn $\bigcirc$ to change the option to be "OFF" and | bEEP oFF |
| press <b>ENTER</b> .                                    |          |
| 4. Press OUT/QUIT.                                      | SEt Up 4 |
| 5. Select other setups by numeric keys or,              |          |

press **OUT/QUIT** again to exit from setup.

### 3.2.5 System test

The user is allowed to check if the output power is within spec to the setting value. To enable the test, follow the procedures described below:

| Action                                                  | Display      |
|---------------------------------------------------------|--------------|
| 1. Enter configuration setup as stated in sec. 3.2, if  | SEt Up 1     |
| requirea.                                               |              |
| 2. Press <b>5</b> , and <b>ENTER</b> .                  | SYS tESt no  |
| 3. Turn $\bigcirc$ to change the option to be "YES" and | SYS tESt YES |
| press ENTER.                                            |              |
| 4. Press OUT/QUIT.                                      | SEt Up 5     |
| 5. Select other setups by numeric keys or,              |              |
|                                                         |              |

press **OUT/QUIT** again to exit from setup.

Disconnect any output load when doing the system test.
 In step 3, the 6404/6408 performs system test after

pressing **ENTER**. Upon completion of test, the 6404/6408

displays test result showing "PASS" or "FAIL". In case of failure, please contact your dealer for support.

### 3.2.6 Power on status

Notice

The 6404/6408 offers the user to set up the parameters of range, V and F when the power switch is on.

Example: Set the power on status to be 230V, 50Hz.

| Action                                               | Display         |
|------------------------------------------------------|-----------------|
| 1. Enter the configuration setup as stated in 3.2 if |                 |
| required.                                            |                 |
| 2. Press <b>6</b> , <b>ENTER</b> .                   | turn on r 150   |
| 3. Turn $\bigcirc$ to select 300.                    | turn on r 300   |
| 4. Press ENTER.                                      | turn on V 0.0   |
| 5. Press <b>2</b> , <b>3</b> , <b>0</b> .            | turn on V 230.0 |
| 6. Press ENTER.                                      | turn on F 60.0  |
| 7. Press <b>5</b> , <b>0</b> .                       | turn on F 50.0  |
| 8. Press ENTER.                                      | turn on r 300   |
| 9. Press OUT/QUIT.                                   | Set up 6        |
| 10. Select other setups by numeric keys, or          |                 |

press **OUT/QUIT** again to exist from setup.

### 3.3 Output Setting & Execution

After the 6404/6408 AC source passes power-on self-test or when the user completes the configuration setup, the 6404/6408 shows on the 7-segment LEDs the following values:

| 0.0 | 60.0 | 0.00 |  |
|-----|------|------|--|
|     |      |      |  |

Which indicates that the present output settings for Vrms is 0 Volt, the output Freq is 60 Hz, and any of the output measured values (including I/P/PF/CF) is 0. Before programming for the outputs V and F, setting current limitation and output full range is to be done in advance. They are introduced in the next sections.

### 3.3.1 I limit

The output current limit is to guarantee the output current won't exceed the pre-defined value to protect the loading devices from being damaged by the output peak current. The programmable range of peak current limit is from 0 to 20 in step of 0.08 A for 6408, and from 0 to 10 in step of 0.04 A for 6404. Operational example for defining I limit = 8 A is interpreted as below.

| Action                                                          |      | 7-segment LED Display |      |  |
|-----------------------------------------------------------------|------|-----------------------|------|--|
| 1. Enter shift mode by pressing <b>SHIFT</b> to turn on the     | 40.5 | 60.0                  | 0.00 |  |
| "SHIFT" LED.                                                    |      |                       |      |  |
| 2. Press the <b>I limit</b> * key to turn on the "I LIMIT" LED. | 40.5 | 15.0                  | 0.00 |  |
| 3. Press 8, ENTER                                               | 40.5 | 8.00                  | 0.00 |  |
| 4. Press SHIFT to turn off the "SHIFT" and "I LIMIT" LED,       | 40.5 | 60.0                  | 0.00 |  |
| and turn on the "FREQ" LED.                                     |      |                       |      |  |

**Notice** 

 In step 2, I limit key is the same as V/F key whose function is augmented due to shift mode being activated. Characters in blue print above the key indicate its new function as "I LIMIT".

- 2. In step 3, presses of data keypad for value of "I limit", or turning the rotary 💮 to get to the value.
- 3. When "I limit" is set as the value less than 1A (for 300v range) or 2A (for 150v range), the "I limit" LED keeps blinking. The user should change it to a larger value.

### 3.3.2 Range

The full range of output voltage is selectable to be 150V, 300V, or AUTO. For example, set range to be 300V.

| Action                                                      | Indicator LED Display        |
|-------------------------------------------------------------|------------------------------|
| 1. Enter shift mode by pressing <b>SHIFT</b> to turn on the | Green "SHIFT" LED turns on.  |
| "SHIFT" LED.                                                |                              |
| 2. Press the <b>RANGE</b> key several times until the       | Green "300V" LED turns on.   |
| "300V" LED turns on.                                        |                              |
| 3. Press <b>SHIFT</b> to quit from the "SHIFT" mode.        | Green "SHIFT" LED turns off. |

### 3.3.3 Output V & F

For example: To set V=135.5 volt, F=82 Hz

| Action                                                       | 7-segn | nent LED | Display |
|--------------------------------------------------------------|--------|----------|---------|
| 1. If the "EXT PROG" LED is "ON", please turn it off by      | 40.5   | 60.0     | 0.00    |
| pressing <b>SHIFT</b> to turn on the "SHIFT" LED, then       |        |          |         |
| pressing <b>EXT PROG</b> .                                   |        |          |         |
| 2. If the "SHIFT" LED is "ON", quit from shift mode by       | 40.5   | 60.0     | 0.00    |
| pressing SHIFT to turn it off                                |        |          |         |
| 3. Press V/F to switch on "VOLT" LED and switch off          | 40.5   | 60.0     | 0.00    |
| "FREQ" LED.                                                  |        |          |         |
| 4. Press <b>1 3 5 . 5 ENTER</b> or turn <sup>()</sup> to the | 135.5  | 60.0     | 0.00    |
| desired voltage value                                        |        |          |         |
| 5. Press V/F to switch off "VOLT" LED and switch on          | 135.5  | 60.0     | 0.00    |
| "FREQ" LED.                                                  |        |          |         |
| 6. Press 8 2 ENTER or turn 🕑 to the desired                  | 135.5  | 82.0     | 0.00    |
| frequency value.                                             |        |          |         |
| 7. When completes, press <b>OUT/QUIT</b> to activate         |        |          |         |
| output power to the loading devices.                         |        |          |         |

### 3.4 Save & Recall

The 6404/6408 AC Source offers nine memory channels for the user to save a set of frequently used V, F, and V full range, and to recall them for later use.

To save settings to the memory channel 5:

| Action                                                                          | 7-segn | nent LED [ | Display |
|---------------------------------------------------------------------------------|--------|------------|---------|
| 1. Enter into the "SHIFT" mode by pressing SHIFT to                             | 135.5  | 82.0       | 0.00    |
| turn on the "SHIFT" LED.                                                        |        |            |         |
| 2. Press <b>F5</b> and hold for 3 seconds until hearing a                       | 135.5  | 82.0       | F5      |
| beep sound signaling completion, and the LED displays memory channel number F5. |        |            |         |
| To recall from memory channel 4:                                                |        |            |         |
| Action                                                                          | 7-segn | nent LED [ | Display |
| 1. Enter into the "SHIFT" mode by pressing SHIFT to                             | 250.0  | 70.0       | 0.00    |
| turn on the "SHIFT" LED.                                                        |        |            |         |

40.5

60.0

0.00

2. Press **F4**, and release immediately without holding. Contents of pre-stored setting values are shown on the LED.

| <ol><li>If these are not the desired setting values, repeat<br/>step 2 to step 3 for other memory channels until the</li></ol> | 55.0  | 60.0 | 0.00 |
|----------------------------------------------------------------------------------------------------|-------|------|------|
| right one is found.                                                                                                    |       |      |      |
| 4. Confirm by pressing <b>ENTER</b> .                                                                                          | 135.5 | 82.0 | 0.00 |

### 3.5 Data Lock

After completion of setting values for outputs, the front panel keypad can be locked to avoid incident changes.

To lock setting output data, press **SHIFT** to light up the "SHIFT" LED. Then, press **LOCK**, the same as the **0** key, to turn on the "LOCK" LED.

To unlock, press **SHIFT** to light up the "SHIFT" LED. Then, press **LOCK**, the same as the **0** key, to turn off the "LOCK" LED.

### 3.6 Ext Prog

The 6404/6408 AC source allows the user to use an external DC voltage level as a linear control reference for output Vrms. The relationship of Vout and the Vref is listed as following:

Vout = Vref  $\div$  10V × Vfs

Vout : The Vrms output of the 6404/6408 Vref : DC level of the external control voltage

Vfs : The current setting of full scale (full range) of output Vrms.

When the "EXT PROG" is active, the user is not allowed to program the value for Vout. The user can still program the value for output F. To enable this function, the user must connect the external device of controlled DC to the "EXT REF." port of 6404/6408 on the rear panel as illustrated in the section 2.6.

To enable it, press the **SHIFT** to light up the "SHIFT" LED. Then, press **EXT PROG**, the same as the **OUT/QUIT** key, to turn on the green "EXT PROG" LED. And quit "SHIFT" mode by pressing the **SHIFT** to turn off the "SHIFT" LED.

The user may press the numeric keypad and **ENTER** or turn <sup>()</sup> for changing output frequency to the desired.

To disable it, press the **SHIFT** to light up the "SHIFT" LED. Then, press **EXT PROG**, the same as the **OUT/QUIT** key, to turn off the green "EXT PROG" LED.

### 3.7 Measurement

The 6404/6408 can measure actual performance V, F, I, P, PF, and CF of the Load connected to it without using extra measurement instrument when the 6404/6408 AC source outputs power to the load. During operation, V and F measurement data are always shown on the LEDs at the left and the middle zone. The right zone displays one of the I, P, PF, and CF measurement according to the user's choice.

The sample LED shows the measurement V = 132.2V, F = 75Hz as below:

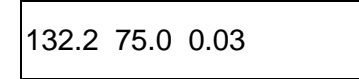

The next section describes how to select one of the measurement I, P, PF, CF for automatic read-back.

### 3.7.1 Select Measurement Items

- 1. If output is not activated, press the **OUT/QUIT** to turn on the "OUT" LED.
- 2. When operating in "SHIFT" mode, quit from "SHIFT" mode by pressing the **SHIFT** to switch off the green "SHIFT" LED.
- 3. Press **I/P/PF/CF** to light up one of the four LEDs among I, P, PF, and CF.

It keeps changing one by one among these four options if the user presses this key again and again. Hence, the right displayed value reacts to the corresponding measurement parameters after each key pressed in the following sequence.

 $\mathsf{I} \Leftrightarrow \mathsf{P} \Leftrightarrow \mathsf{PF} \Leftrightarrow \mathsf{CF} \Leftrightarrow \mathsf{(go back I)}$ 

### **3.7.2 Measurement Functions**

The 6404/6408 offers the following 6 measurement functions.

| Function | Description                                                      |  |  |  |  |  |  |  |
|----------|------------------------------------------------------------------|--|--|--|--|--|--|--|
| V        | Voltage measurement readings in volts. (True R.M.S. measurement) |  |  |  |  |  |  |  |
| F        | Frequency measurement readings in Hertz.                         |  |  |  |  |  |  |  |
| I        | Current measurement readings in Amperes. (True R.M.S.            |  |  |  |  |  |  |  |
|          | measurement)                                                     |  |  |  |  |  |  |  |
| Р        | True power measurement in Watts.                                 |  |  |  |  |  |  |  |
| CF       | Crest factor, calculation formula = Ipeak/Irms.                  |  |  |  |  |  |  |  |
| PF       | Power factor, calculation formula = true power/(Vrms×Irms)       |  |  |  |  |  |  |  |

### 3.8 Local

During remote operation, the 6404/6408 is controlled by a remote GPIB or RS-232C controller, and the green indicator LED of "RMT" remains turned on. To return from remote to front panel operation, press the **Local** key.

When in "SHIFT" mode, the user needs to press **SHIFT** key to return to normal mode before pressing **Local** key.

### 3.9 Protection

During operation, if the 6404/6408 senses under voltage (UVP), over current (OCP), shortage (SHT), over power (OPP), over temperature (OTP), or fan failure (FAN), the red indicator LED of "PROTECTION" turns on and the protection circuit is enabled to shut down the outputs. Before restart the output, the user must eliminate the condition that causes the 6404/6408 to react to "PROTECTION". For detail description and recovery suggestion, please refer to *Troubleshooting* in section 5.

## 4. Theory of Operation

### 4.1 General

The 6404/6408 AC power source consists of 8 main boards and other discrete components. Each has its specific function that will be described in the sections followed.

### 4.2 Overall System Description

Figure 4-1 shows the overall system blocks. Main power flows through the A/D, D/A power stage converter. The A/D power stage is designated as **I board** and generates DC voltage from the line input. The DC voltage of the A/D output is applied to the input of the next power stage.

The **P board** of D/A stage takes power from the A/D output; the fan speed control circuit is also on **P board**.

The isolated output transformer takes power from D/A output and transfer it to two sets at secondary, connected in parallel or serial at **O board** to obtain more current or higher voltage.

A board is identified as CPU. The 64180 CPU is used here to communicate with DSP at **B** board for programming variable output voltages and frequencies, to monitor or control the signal and interrupts, and to perform remote control through the GPIB or RS-232C interface on the optional board.

**B board** is identified as the sine wave generator, measurement unit, and D/A power stage controllers. It generates sine waves acting as the reference input of the D/A stage. All measurement functions are done here.

The seven-segment LEDs and keyboard are identified as **D board** and **K board** respectively, which makes the interfaces between the user and the instrument. Fan is used to remove extra heat from interior of the 6404/6408 AC Source.

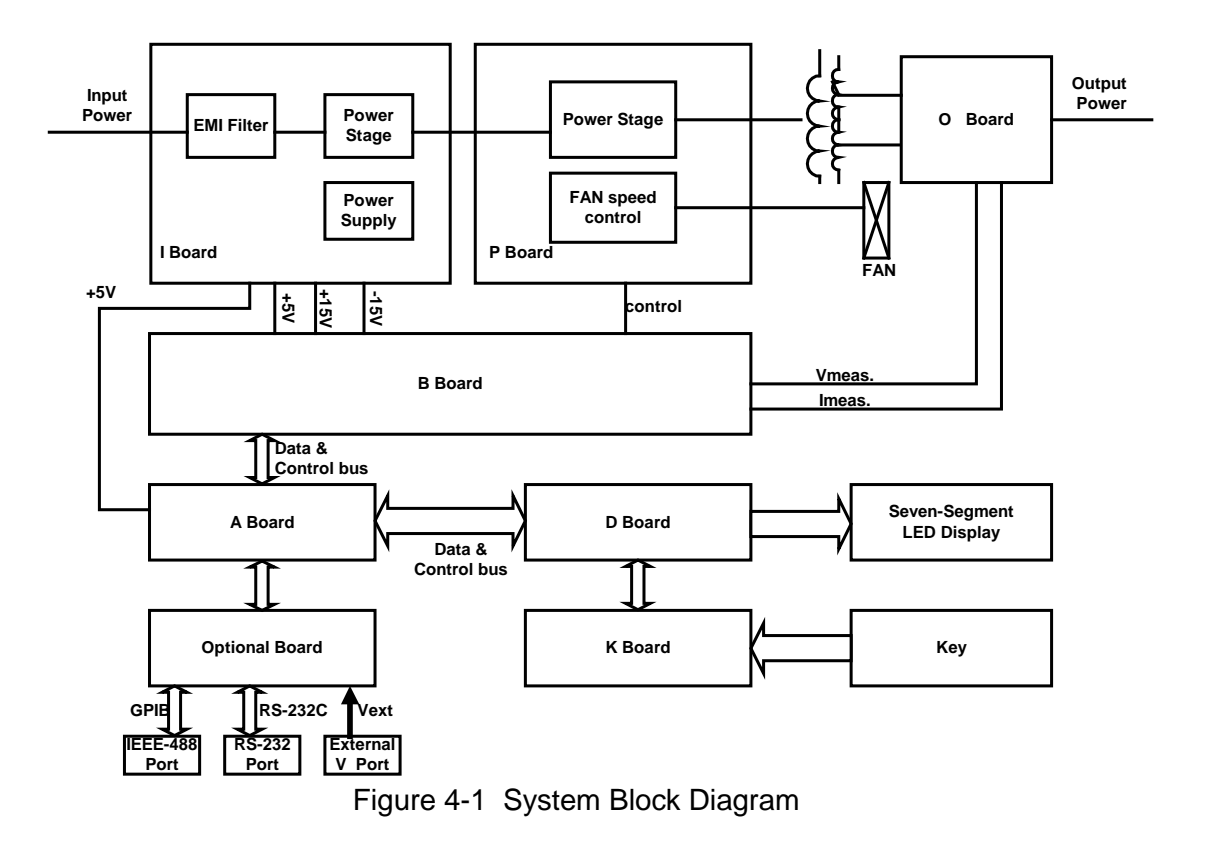

### 4.3 AC/DC Power Stage Converter

This assembly is identified as **I board**. It generates the high voltage Vdc supply. This power stage also includes power supply circuits that generate the DC voltage identified as +15V, - 15V, and +5V. Power factor correction technology for 6408 is used to achieve a power factor of 0.98 or more.

### 4.4 DC/AC Inverter

This assembly comprises of control part at **B board**, **P board**, output transformer, and **O board**. It generates an AC output sine wave.

Advanced PWM technology is applied to this system to obtain more stability. Maximum peak current is clamped to protect output power MOSFET. Overload protection (OLP), which contains output protection against short circuit, is also implemented here.

**P board** is made up of the full bridge of MOSFET power components. The PWM control signal from controller is applied to the full bridge to amplify the output. The low pass filter can reject the switching frequency component.

**O board** consists of the range relays and output relays. Output relays can isolate the AC source from the external source when any error occurs. Range relays connect the tow sets of the secondary of output transformer together in parallel or serial.

## 4.5 CPU

The CPU, **A board**, uses a 64180 CPU to control the circuit. A microprocessor circuit accepts commands from the GPIB or RS-232C controller, or from the front panel keyboard. It sends digital programming information to DSP controller to set the output parameters of the power source. Data from measurement circuits are accepted and reported to the display and GPIB. Setup parameters and one key operation data are stored in EEPROM.

### 4.6 Measurement & Sine wave Generator (B Board)

Measurement circuits on **B board** monitor voltage, current, power etc. Voltage from the output is scaled, and sent to the DSP processor by the analog-to-digital converter. Current sensed by the current shunt is scaled, and sent to the DSP processor by the analog-to-digital converter.

The true-RMS measurement is made by software of the DSP processor, and so is the power.

The digital-to-analog converter on **B board** sets the DC voltages that are used for the programmable voltage function. Low pass filter is applied to smooth the reference input signal.

### 4.7 Keyboard & Display

The keyboard is designated as **K board**, which is connected through a short flat ribbon cable. It has 16 key switches and 2 LED indicators. The display is also connected from **A board** through a short flat ribbon cable. It comprises of three 4-digit seven-segment LEDs. Programming of V, F can also be done by rotary knob on the front panel.

### 4.8 GPIB/RS-232C/External reference

The remote control is done through the GPIB or RS-232C interface on the optional board, which is connected through the flat ribbon cable from **A board**. External reference is for the user to use DC reference to control the amplitude of output AC voltage.

## 5. Self-test and Troubleshooting

### 5.1 General

This section describes the suggested self-test and troubleshooting procedures when AC source does not function normally. If the problem cannot be solved using the information given here, consult the distributor from whom you purchased the unit.

### 5.2 Self-test Routine

The 6404/6408 AC Power source has a built-in test/adjust program for the user to test/adjust the unit. Do not adjust any component without prior approval. Consult the distributor for information on adjustments.

### **WARNING**

Disconnect any load from output when using the test/adjust program. Any load from the instrument may cause test failure.

### 5.3 Troubleshooting

The following table lists the operating problems and suggests corrective actions:

| Problem                                       | Reason                                                                                                    | Solution                                                                                                    |
|-----------------------------------------------|----------------------------------------------------------------------------------------------------|----------------------------------------------------------------------------------------------------|
| Poor Voltage                                  | HIGH or LOW line of output                                                                                                    | Isolate output line from case.                                                                                     |
| Roourdoy                                      | case ground.                                                                                                    |                                                                                                    |
| Poor measurement of V, I, P                   | Aging of components results in<br>deviation of characteristics.<br>Periodical calibration or<br>adjustment is required.          | Refer to service manual for<br>internal reference of voltage<br>adjustment.                                        |
| Over Temperature<br>Protection (OTP)          | Ambient temperature is too high                                                                                                  | Operate the unit between 0 and 40°C.                                                                               |
| Over Load Protection<br>(OLP)                 | The output is overloaded.                                                                                                    | Remove the overload.                                                                                               |
| Short Circuit (SHT)                           | The output is shorted.                                                                                                    | Remove the short.                                                                                                  |
| Over Power<br>protection (OPP)                | The output power is over specification.                                                                                          | Remove the over power or lower down output voltage.                                                                |
| Cannot Control AC<br>Source System by<br>GPIB | <ol> <li>The AC source unit address<br/>is incorrect.</li> <li>GPIB cable is loosened at<br/>AC source rear panel.</li> </ol>    | <ol> <li>Update address.</li> <li>Check connection, tighten<br/>the screws.</li> </ol>                             |
| Distorted Output                              | <ol> <li>The AC source output<br/>voltage is too low.</li> <li>The rectified load is too large<br/>at high frequency.</li> </ol> | <ol> <li>Program higher output<br/>voltage.</li> <li>Reduce the load or lower<br/>the output frequency.</li> </ol> |
| Fan Inhibited<br>Protection (FAN)             | Fan or ventilation holes are blocked.                                                                                            | Remove obstruction.                                                                                                |
| Under Voltage<br>Protection (UVP)             | The AC source line input voltage is too low.                                                                                     | Measure input voltage, and raise it if it is under the specification.                                              |

## 6. Remote Operation

### 6.1 General Information

The AC source can be remotely controlled through the GPIB or the RS-232 interface. For RS-232 interface, only the TXD, RXD, RTS, CTS signals is used for data transfer.

### 6.2 GPIB Capability of the AC Source

| GPIB Capability | Description                                                                                                    | Interface<br>Functions |
|-----------------|----------------------------------------------------------------------------------------------------|------------------------|
| Talker/Listener | AH1, SH1, T6, L4                                                                                                    |                        |
| Service Request | The ac source sets the SRQ line true if there is<br>an enabled service request condition.                                                                                                    | SR1                    |
| Remote/Local    | The ac source powers up in local state. In local<br>state, the front panel is operative and the ac<br>source may respond to commands from GPIB.<br>In remote state, all front panel keys except<br>local key are disabled. Pressing local key<br>returns the ac source to local state. Local can<br>be disabled using local lockout so that only the<br>controller or the power switch can return the ac<br>source to local mode. | RL1                    |
| Device Clear    | The ac source responds to the Device Clear<br>(DCL) and Selected Device Clear (SDC)<br>interface commands. These cause the ac<br>source to clear any activity that would prevent it<br>from receiving and executing a new command.<br>DCL and SDC do not change any programmed<br>settings.                                                                                                    | DCL, SDC               |

### 6.3 Introduction to Programming

All command and response messages are ASCII. The entire response messages should be read before a new command is sent, otherwise the rest response messages will be lost and a query interrupted error occurs.

### 6.3.1 Conventions

- < > Items within angle brackets are parameter abbreviations.
- separate alternative parameters. For example, ON | OFF indicates that either "ON" or "OFF" can be used as a parameter.
- [] Items within square brackets are optional. For example, OUTP[:STATe] means

that :STATe may be omitted.

### 6.3.2 Numerical Data Formats

#### Formats:

The 6404/6408 AC Source accepts numeric data of the following formats:

| Symbol | Description                                                | Example          |
|--------|------------------------------------------------------------|------------------|
| NR1    | Digits with no decimal point. The decimal point is         | 123, 0123        |
|        | assumed to be to the right of the least-significant digit. |                  |
| NR2    | Digits with a decimal point.                               | 12.3, .123       |
| NR3    | Digit with a decimal point and an exponent.                | 1.23E+2, 12.3E-1 |
| NRf    | Flexible decimal form that includes NR1, NR2, NR3          | 12, 12.3, 1.23E2 |
| NRf+   | Expanded decimal form that includes NRf, MINimum           | 12, 12.3, 1.23E2 |
|        | and MAXimum.                                               |                  |
|        | MINimum and MAXimum are the minimum and                    | MIN, MAXimum     |
|        | maximum limit values for the parameter.                    |                  |

#### Suffixes:

Numeric data may be followed by an optional suffix including a multiplier and/or unit. If the suffix is omitted, default units are used.

The default units of Frequency, Voltage, and Current are Hz, Volt, and Ampere respectively. The valid suffixes (unit and multipliers) are as follows:

| Units     |                     |                   |                    |  |  |  |  |
|-----------|---------------------|-------------------|--------------------|--|--|--|--|
| Class     | Preferred<br>Suffix | Allowed<br>Suffix | Referenced<br>Unit |  |  |  |  |
| Frequency | Hz                  | MHz               | Hertz              |  |  |  |  |
|           |                     |                   | Megahertz          |  |  |  |  |
| Voltage   | V                   |                   | Volt               |  |  |  |  |
| Current   | A                   |                   | Ampere             |  |  |  |  |

| Common Multipliers |            |  |  |  |  |
|--------------------|------------|--|--|--|--|
| Multiplier         | Definition |  |  |  |  |
| K                  | 1E3        |  |  |  |  |
| М                  | 1E-3       |  |  |  |  |

### 6.3.3 Boolean Data Format

The Boolean parameter <Boolean> takes the form ON|OFF|<NRf>. Boolean parameter has a value of 0 or 1, and is unitless. Any input value of <NRf> is rounded to an integer and the non-zero result is interpreted as "1". The values "ON" and "OFF" are also acceptable on the input commands for increasing readability. "ON" represents "1", and "OFF" corresponds to "0".

Queries shall return 1 or 0, not ON or OFF.

### 6.3.4 Character Data Format

The character strings returned by query command may take either of the following forms: <CRD> Character Response Data: character string with maximum length of 12. <SRD> String Response Data: character string enclosed in double quotes.

### 6.3.5 Basic Definition

### Command Tree Table:

The ac source commands are based on a hierarchical structure, also known as a tree system. To obtain a particular command, the full path to it must be specified. This path is represented in the tables by placing the highest node in the hierarchy in the left-most position. Lower nodes in the hierarchy are indented on position to the right, below the parent node.

### Program Headers:

Program headers are keywords that identify the command. The program headers follow the syntax described in section of IEEE 488.2. The ac source accepts both upper and lowercase characters without distinguishing between the cases. Program headers consist of two distinct types, common command headers and instrument-control headers.

#### Common Command and Query Headers:

The common command and query program header syntax is specified in IEEE 488.2 for use with the IEEE 488.2-defined common commands and queries. The commands with a leading "\*" are common commands.

### Instrument-Control Headers:

Instrument-control headers are used for all other instrument commands. Each instrumentcontrol header has both a long and a short forms. The ac source accepts only the exact short and the exact long forms. Note that elsewhere in this section a special notation is employed to differentiate the short form header from the long form header of the same header. The long form of the header is shown, with the short form portion shown in uppercase characters, and the rest of the header is shown in lowercase characters.

#### Program Header Separator:

Data must be separated from program header by at least one space.

### Program Message:

Represents a sequence of zero or more program message unit elements separated by program message unit separator elements.

### Program Message Unit:

Represents a single command, programming data, or query. Examples: VOLT?, OUTPut ON.

### Program Message Unit Separator (';'):

Separates the program message unit elements from one another in a program message. Example: VOLT 110 ; FREQ 120 <PMT>

### Program Message Terminator (<PMT>):

A program message terminator terminates a program message. Three permitted terminators are:

- (1) <END>: end or identify (EOI).
- (2) <NL>: new line, which is a single ASCII-encoded byte 0A (10 decimal).
- (3) <NL><END>: new line with EOI.

**Notice** 

The response message is terminated by <NL> <END> for GPIB, <NL> for RS-232C.

### 6.4 Traversal of the Command Tree

Multiple program message unit elements may be sent in a program message. The first command is always referenced to the root node. Subsequent commands are referenced to the same tree level as the previous command in a program message.

Note that the common command and query headers don't affect the header path. A column preceding a program message unit alters the header path to the root level.

For example:

- (1) VOLT:RANG 150;LIM 140 <PMT> shall set the output voltage to 150V range and the maximum rms output voltage to 140V.
- (2) CURR:PEAK 8;VOLT 110 <PMT> shall set the output peak current to 8A and generate a command error because VOLTage is not a node at the current level.
- (3) CURR:PEAK 8;:VOLT 110 <PMT> shall set the output peak current to 8A and the voltage to 110V.
- (4) VOLT:RANG 300;\*ESE 32;LIM 250 <PMT> shall set the output voltage to 300V range and the ESE register to 32 and the maximum rms output voltage to 250 Volt.

Optional nodes in the tree shall not alter the header path. For example:

- (1) FREQ 120;VOLT 110 <PMT> shall set the frequency to 120Hz and voltage to 110 Volt. Note that FREQ 120 doesn't change the header path to FREQ:CW.
- (2) VOLT:LEV 110;RANG 150 <PMT> shall set the rms output voltage to 110 Volt and set the output voltage range to 150V range.

### 6.5 The AC Source Commands

### 6.5.1 Command Tree Table

```
MEASure|FETCh
[:SCALar]
:CURRent
:AC?
:CREStfactor?
:FREQuency?
:POWer
:AC
```

Returns output ac rms current Returns output current crest factor Returns output frequency

[:REAL]? Returns output real power :PFACtor? Returns output power factor :VOLTage :AC? Returns output ac rms voltage **OUTPut** [:STATe] <Boolean> Enables/Disables output :PROTection :CLEar Cause the latched protection to be cleared [SOURce:] CURRent :PEAK [:IMMediate] <NRf+> Sets output peak current limit FREQuency [:CW|:FIXed] <NRf+> Sets output frequency VOLTage [:LEVel] [:IMMediate] [:AMPLitude] <NRf+> Sets ac rms output voltage amplitude :EPRogram [:STATe] <Boolean> Enables/Disables external program mode :LIMit [:AMPLitude] <NRf+> Sets the limit on output ac rms voltage amplitude Sets output voltage range :RANGe 150|300 Enables/Disables AUTO output voltage range :AUTO <Boolean> mode S TATus PRESet Presets the PTR, NTR and enable registers of Questionable and Operation status :OPERation [:EVENt]? Returns the content of the event register :CONDition? Returns the content of the condition register :ENABle <NRf> Sets the enable register :QUEStionable Returns the content of the event register [:EVENt]? :CONDition? Returns the content of the condition register :ENABle <NRf> Sets the enable register Sets the negative transition filter :NTRansition <NRf> Sets the positive transition filter :PTRansition <NRf> SYSTem :ERRor? Returns the error message Go to local mode (RS-232 only) :LOCal Go to remote mode (RS-232 only) :REMote :RWLock Go to remote with lockout mode (RS-232 only) \*CLS Clear status \*ESE <NRf> Set Standard Event Status Enable register Return Standard Event Status register \*ESR? Return device identification \*IDN? \*OPC Generates operation complete message when operation completes \*OPC? Returns "1" when operation completes \*RST Reset \*SRE <NRf> Set Service Request Enable register \*STB? Return Status Byte register

| *TST? | Perform self-test, then return result |
|-------|---------------------------------------|
| *WAI  | Wait-to-continue                      |

### 6.5.2 Command Dictionary

### MEASure:CURRent:AC?

### FETCh:CURRent:AC?

Description: These queries return the output ac rms current. It is noted that there are two kinds of commands to get measurement data. MEASure commands make a new measurement and return measurement data. FETCh commands return measured data taken by previous MEASure command. Note that once a new measurement is made, all new measurement data (V, F, I, P, PF, CF) may be returned by FETCh command.

Query Syntax: MEASure[:SCALar]:CURRent:AC? FETCh[:SCALar]:CURRent:AC?

Parameters: None Return Parameters: <NR2> Query Example: MEAS:CURR:AC?

returns the output ac rms current.

#### MEASure:CURRent:CREStfactor? FETCh:CURRent:CREStfactor?

Description: These queries return the output current crest factor. Query Syntax: MEASure[:SCALar]:CURRent:CREStfactor? FETCh:[SCALar]:CURRent:CREStfactor? Parameters: None Return Parameters: <NR2> Query Example: MEAS:CURR:CRES? returns the output Current crest factor. FETCh:[SCALar]:CURRent:CREStfactor? Parameters: None Return Parameters: <NR2> CURR:CRES? Returns the output CURR:CRES?

returns the output current crest factor.

#### MEASure:FREQuency? FETCh:FREQuency?

Description: These queries return the output frequency. Query Syntax: MEASure[:SCALar]:FREQuency? FETCh[:SCALar]:FREQuency? Parameters: None

Return Parameters: <NR2> Query Example: MEAS:FREQ?

returns the output frequency.

### MEASure:POWer:AC?

FETCh:POWer:AC? Description: These queries return the output real power. Query Syntax: MEASure[:SCALar]:POWer:AC[:REAL]? FETCh[:SCALar]:POWer:AC[:REAL]?

Parameters: None Return Parameters: <NR2> Query Example: MEAS:POW:AC?

returns the output real power.

#### MEASure:POWer:PFACtor? FETCh:POWer:PFACtor?

Description: These queries return the output power factor. Query Syntax: MEASure[:SCALar]:POWer:AC:PFACtor? FETCh[:SCALar]:POWer:AC:PFACtor? Parameters: None Return Parameters: <NR2> Query Example: MEAS:POW:AC:PFAC?

returns the output power factor.

#### MEASure:VOLTage:AC? FETCh:VOLTage:AC?

Description: These queries return the output ac rms voltage. Query Syntax: MEASure[:SCALar]:VOLTage:AC? FETCh[:SCALar]:VOLTage:AC? Parameters: None Return Parameters: <NR2> Query Example: MEAS:VOLT:AC?

returns the output ac rms voltage.

#### OUTPut

Description: This command enables or disables the ac source output. Syntax: OUTPut[:STATe] <Boolean> Parameters: 0 | 1 | OFF | ON \*RST Value: OFF Example: OUTP ON OUTP 0 Query Syntax: OUTPut[:STATe]? Return Parameters: 0 | 1 Query Example: OUTP? returns the output enables

returns the output enable condition.

#### OUTPut:PROTection:CLEar

Description: This command clears the latch that disables the output when a short, over load, over power, over temperature, fan fail, under voltage condition is detected. All conditions that cause the protection should be removed before the latch can be cleared. The output then remains disabled until another OUTP ON command is received.

Syntax: OUTPut:PROTection:CLEar Parameters: None Example: OUTP:PROT:CLE

clears the latched protection.

### CURRent:PEAK

Description: This command sets the output peak current. Syntax: [SOURce:]CURRent:PEAK[:IMMediate] <NRf+> Parameters: 0 to 10 for 6404, 0 to 20 for 6408 \*RST Value: 10 for 6404, 20 for 6408 Example: CURR:PEAK 15 sets the output peak current to 15A. CURR:PEAK MAX sets the output peak current to maximum value. Query Syntax: [SOURce:]CURRent:PEAK? Return Parameters: <NR2> Query Example: CURR:PEAK? returns the setting value of output peak current.

#### FREQuency

Description: This command sets the output frequency. Syntax: [SOURce:]FREQuency[:CW|:FIXed] <NRf+> Parameters: 45 to 500 \*RST Value: 60 Hz Example: FREQ 120 sets the output frequency to 120Hz. REQ MAX sets the output frequency to 500Hz. Query Syntax: [SOURce:]FREQuency[:CW|:FIXed]? Return Parameters: <NR2> Query Example: FREQ? returns the setting value of output frequency.

#### VOLTage

Description: This command sets the ac rms output voltage amplitude. The maximum value is dependent on voltage range and voltage limit setting. Syntax: [SOURce:]VOLTage[:LEVel][:IMMediate][:AMPLitude] <NRf+> Parameters: 0 to 300 \*RST Value: 0 Example: VOLT 110 sets the ac rms output voltage to 110V. Query Syntax: [SOURce:]VOLTage[:LEVel][:IMMediate][:AMPLitude]? Return Parameters: <NR2> Query Example: VOLT? returns the setting value of output voltage.

#### VOLTage:EPRogram

Description: This command enables or disables the external program mode. During external program mode, the ac rms output voltage is controlled by an external reference dc voltage. Syntax: [SOURce:]VOLTage:EPRogram[:STATe] <Boolean> Parameters: 0 | 1 | OFF | ON \*RST Value: OFF Example: VOLT:EPR ON enables external program mode Query Syntax: [SOURce:]VOLTage:EPRogram[:STATe]? Return Parameters: 0 | 1 Query Example: VOLT:EPR? returns the state of external program mode

#### VOLTage:LIMit

Description: This command sets the maximum bounds on the ac rms output voltage value. Setting a larger output voltage value will cause the output to be clamped to the LIMit value. Syntax: [SOURce:]VOLTage:LIMit[:AMPLitude] <NRf+> Parameters: 0 to 300 \*RST Value: 300 Example: VOLT:LIM 130 Query Syntax: [SOURce:]VOLTage:LIMit[:AMPLitude]? Return Parameters: <NR2> Query Example: VOLT:LIM? returns the setting value of output voltage limit.

### VOLTage:RANGe

Description: This command sets the output voltage range of the ac source. Two ranges are available: 150V and 300V range. When setting output voltage to 150V range, if the setting of output voltage is greater than 150V, then the output voltage setting will be clamped to 150V. Setting an output voltage range will disable the AUTO range mode.

Syntax: [SOURce:]VOLTage:RANGe <NRf+> Parameters: 150 | 300 \*RST Value: 150 Example: VOLT:RANG 300 sets the output voltage to 300V range. Query Syntax: [SOURce:]VOLTage:RANGe? Return Parameters: <NR1> Query Example: VOLT:RANG? returns the current output range.

#### VOLTage:RANGe:AUTO

Description: This command enables or disables the AUTO output voltage range mode. In AUTO mode, setting an output voltage greater than 150 volt will switch the output range to 300V range, otherwise the 150V range is selected. Syntax: [SOURce:]VOLTage:RANGe:AUTO <Boolean> Parameters: 0 | 1 | OFF | ON \*RST Value: OFF Example: VOLT:RANG:AUTO ON enables the AUTO output voltage range mode. Query Syntax: [SOURce:]VOLTage:RANGe:AUTO? Return Parameters: 0 | 1 Query Example: VOLT:RANG:AUTO? returns the condition of AUTO range mode.

#### STATus:PRESet

Description: This command sets the PTR, NTR and Enable registers of Questionable and Operation status as follow: all defined bits of PTR register to 1, all bits of NTR and Enable register to 0.

Syntax: STATus:PRESet Parameters: None

Example: STAT:PRES preset the PTR, NTR and Enable registers of Questionable status.

#### STATus: OPERation?

Description: This query returns the content of the Operation Event register. The Operation Event register is cleared when read or by the common command \*CLS. Query Syntax: STATus:OPERation[:EVENt]? Parameters: None Return Parameters: <NR1>

#### STATus:OPERation:CONDition?

Description: Returns the content of Operation Condition register. The Condition register reflects the TRUE or FALSE state of Operation status. Query Syntax: STATus:OPERation:CONDition? Parameters: None

Return Parameters: <NR1>

#### STATus: OPERation: ENABle

Description: This command sets the enable mask, which allows true conditions in the Operation Event register to be reported in the Operation summary bit (OPER) of the Status Byte register. Syntax: STATus:OPERation:ENABle <NRf> Parameters: 0 to 32727

Query Syntax: STATus:OPERation:ENABle? Return Parameters: <NR1>

|              |       |      |      | ~~~~ |     |     | <u></u> |   |     |     |
|--------------|-------|------|------|------|-----|-----|---------|---|-----|-----|
| Bit Position | 15-12 | 11   | 10   | 9    | 8   | 7-4 | 3       | 2 | 1   | 0   |
| Condition    |       | lpk  | OPP  | FAN  | OCP |     | OTP     |   | SHT | UVP |
| Bit Weight   |       | 2048 | 1024 | 512  | 256 |     | 4       |   | 2   | 1   |

Bit configuration of Questionable status register

Remark: lpk

: Peak current limit protection

OPP : Over power protection

- OCP : Over current protection

- FAN : Fan failure
- : Under voltage protection UVP
- OTP : Over temperature protection
- SHT : Short circuit protection

### STATus:QUEStionable?

Description: This query returns the content of the Questionable Event register. The Event register latches events that are passed by Questionable PTR and/or NTR filter. It is cleared when read or by the common command \*CLS.

Query Syntax: STATus:QUEStionable[:EVENt]? Parameters: None

Return Parameters: <NR1>

Query Example: STAT:QUES? returns and clears the Questionable Event register.

#### STATus:QUEStionable:CONDition?

Description: Returns the content of the Questionable Condition register. The Condition register reflects the TRUE or FALSE state of Questionable status. Query Syntax: STATus:QUEStionable:CONDition? Parameters: None Return Parameters: <NR1> Query Example: STAT:QUES:COND? returns the Questionable Condition register.

#### STATus:QUEStionable:ENABle

Description: This command sets the enable mask which allows true conditions in the Questionable Event register to be reported in the Questionable summary (QUES) bit of the Status Byte register.

Syntax: STATus:QUEStionable:ENABle <NRf>

Parameters: 0 to 32727

Example: STAT:QUES:ENAB 8 enables OTP event to be reported in status byte. Query Syntax: STATus:QUEStionable:ENABle?

Return Parameters: <NR1>

Query Example: STAT:QUES:ENAB? returns the content of Questionable Enable register.

### STATus:QUEStionable:NTRansition

#### STATus:QUEStionable:PTRansition

Description: These command sets the content of the Questionable NTR (negative transition 1-to-0) and PTR (positive transition 0-to-1) registers. These registers determine what type of transition in the Condition register shall set the corresponding bit in the Event register.

Syntax: STATus:QUEStionable:NTRansition <NRf> STATus:QUEStionable:PTRansition <NRf> Parameters: 0 to 32727 Example: STAT:QUES:NTR 8 enables OTP event bit to be set as 1-to-0. STAT:QUES:PTR 2 enables SHT event bit to be set as 0-to-1. Query Syntax: STATus:QUEStionable:NTRansition? STATus:QUEStionable:PTRansition? Return Parameters: <NR1>

Query Exemple: STATIONES

Query Example: STAT:QUES:PTR? returns the content of Questionable PTR register.

#### SYSTem:ERRor?

Description: This query returns the next error number followed by its corresponding error description string from the error queue. As errors are detected, they are placed in the queue. The queue is first in, first out. If the queue overflows, the last error in the queue is replaced with error -350,"Queue overflow". Reading an error from the head of the queue removes that error from the queue. When all errors have been read, further error queries shall return 0, "No error". Query Syntax: SYSTem:ERRor?

Parameters: None

Return Parameters: <NR1>, <SRD> Query Example: SYSR:ERR?

returns the next error number and description.

#### SYSTem:LOCal

Description: This command sets the ac source to local state, which enables the front panel controls. It can only be used with the RS-232 interface.

Syntax: SYSTem:LOCal

Parameters: None Example: SYST:LOC

sets the ac source to local state.

#### SYSTem:REMote

Description: Sets the ac source to remote state, which disables the front panel controls except the local key. Pressing the local key while in the remote state returns the ac source to the local state. This command can only be used with the RS-232 interface. Syntax: SYSTem:REMote Parameters: None

Example: SYST:REM

sets the ac source to remote state.

#### SYSTem:RWLock

Description: Sets the ac source to remote-lockout state, which disables the front panel controls including the local key. This command can only be used with the RS-232 interface.

Syntax: SYSTem:RWLock Parameters: None Example: SYST:RWL

sets the ac source to remote-lockout state.

#### \*CLS, Clear Status Command

Description: This command clears all Event registers summarized in the status byte (Standard Event status register, Questionable Status Event register), and clears the error queue. If the \*CLS command immediately follows a program message terminator, the output queue and the MAV bit are also cleared.

Syntax: \*CLS Parameters: None

#### \*ESE, Standard Event Status Enable Command

Description: This command sets the enable mask which allows true conditions in the Standard Event Status register (ESR) to be reported in the Event Summary Bit (ESB) of the Status Byte register. If a bit is 1 in the Standard Event Status Enable register (ESE) and its associated event bit transitions to true, the ESB of the Status Byte register (STB) is then set true. The bit configuration of ESE is the same as the ESR (see \*ESR).

Syntax: \*ESE <NRf> Parameters: 0 to 255 Example: \*ESE 48 Query Syntax: \*ESE? Return Parameters: <NR1> Query Example: \*ESE?

enables the CME and EXE events of ESR

returns the content of ESE.

#### \*ESR?, STANDARD EVENT STATUS REGISTER QUERY

Description: This query returns the content of the Standard Event Status Register (ESR) and then clears it.

| Bit position | 7   | 6 | 5   | 4   | 3   | 2   | 1 | 0   |
|--------------|-----|---|-----|-----|-----|-----|---|-----|
| Condition    | PON |   | CME | EXE | DDE | QYE |   | OPC |
| Bit Weight   | 128 |   | 32  | 16  | 8   | 4   | 2 | 1   |
|              |     |   |     |     |     |     | , |     |

Bit configuration of Standard Event Status Register

Remark: PON: Power on

CME: Command error DDE: Device-dependent error QYE: Query error EXE: Execution error OPC: Operation complete Query Syntax: \*ESR? Parameters: None Return Parameters: <NR1> Query Example: \*ESR?

returns the content of ESR.

#### \*IDN?, Identification Query

Description: This query returns ASCII string which organized into four fields separated by commas to identify the ac source.

Query Syntax: \*IDN? Parameters: None Return Parameters:Field 1: Manufacturer Field 2: Model Field 3: Serial Number Field 4: Firmware Level or equivalent Query Example: \*IDN? Return Example: CHROMA ATE, 6404,0,A.00.01

#### \*OPC, Operation Complete Command

Description: This command causes the ac source to set the OPC bit of Standard Event Status Register (ESR) when all pending operations are completed. Syntax: \*OPC Parameters: None

#### \*OPC?, Operation Complete Query

Description: This query returns an ASCII "1" when all pending operations are completed. Query Syntax: \*OPC? Parameters: None Return Parameters: 1

#### \*RST, RESET COMMAND

Description: This command resets the ac source to the following states:

| OUTP           | OFF |
|----------------|-----|
| CURR:PEAK      | MAX |
| FREQ           | 60  |
| VOLT           | 0   |
| VOLT:EPR       | OFF |
| VOLT:LIM       | 300 |
| VOLT:RANG      | 150 |
| VOLT:RANG:AUTO | OFF |
|                |     |

Syntax: \*RST Parameters: None

#### \*SRE, SERVICE REQUEST ENABLE COMMAND

Description: This command sets the content of the Service Request Enable register (SRE), which determines which events of the Status Byte Register (STB) are allowed to set the Master Status Summary (MSS) bit and the Request for Service Summary (RQS) bit. If a bit is 1 in SRE and its associated event bit in STB transitions to true, bit 6 of STB is then set true.

Syntax: \*SRE <NRf> Parameters: 0 to 255 Example: \*SRE 16 enables the MAV bit event to set MSS and RQS bit. Query Syntax: \*SRE? Return Parameters: <NR1>

returns the content of SRE. Query Example: \*SRE?

#### \*STB?, Read Status Byte Query

Description: This query returns the Status Byte register (STB). The status byte can be read with either a serial poll or the \*STB? Common query. If it is read with a serial poll, the RQS bit is sent for the bit 6 position and then cleared. If it is read with \*STB?, MSS bit is sent but not cleared.

| <b>Bit Position</b> | 7        | 6   | 5       | 4   | 3        | 2 | 1 | 0 |
|---------------------|----------|-----|---------|-----|----------|---|---|---|
| Condition           | OPE<br>R | MSS | ES<br>B | MAV | QUE<br>S |   |   |   |
|                     |          | RQS |         |     |          |   |   |   |
| Bit Weight          | 128      | 64  | 32      | 16  | 8        |   |   |   |

|                   |     | -      | _  |      |        |      |
|-------------------|-----|--------|----|------|--------|------|
| Rit configuration | ∩f  | Statuc | R١ | nt o | Dodie  | stor |
| Dir comunation    | UI. | Slalus | יט | vie. | INCUIS | ະບ   |
|                   |     |        |    |      |        |      |

**Remark:** RQS : Request service bit

MSS : Master status summary bit MAV : Message available summary bit QUES : Questionable status summary bit OPER: Operation status summary bit

Querv Svntax: \*STB?

ESB : Event status summary bit

Parameters: None Return Parameters: <NR1>

Query Example: \*STB? returns the content of STB.

#### **\*TST?**, Self-Test Query

Description: This guery causes an internal self-test and reports result. If the ac source completes the self-test without any detected errors will return a 0, otherwise it will return a 1. Note that during self-test caused by \*TST, the output voltage will reach 300V. Please disconnect any output load.

Query Syntax: \*TST? Parameters: None Return Parameters: 0 | 1 Query Example: \*TST? causes a self-test and reports result.

#### \*WAI, Wait-to-continue

Description: This command prevents the ac source from executing any further command until all pending operations are completed.

Syntax: \*WAI Parameters: None

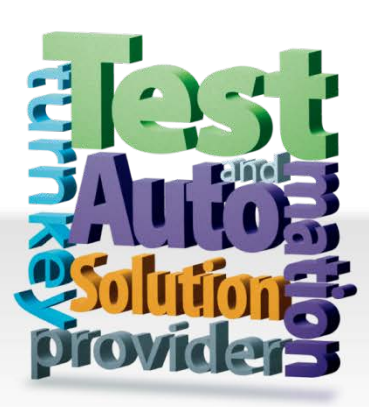

### CHROMA ATE INC.

**致茂電子股份有限公司** 66 Huaya 1st Road, Guishan, Taoyuan 33383, Taiwan 台灣桃園市 33383 龜山區 華亞一路 66 號 T +886-3-327-9999 F +886-3-327-8898 Mail: info@chromaate.com http://www.chromaate.com